## hogrefe

# Ben & Lee

Anleitung für den Download der Online-Materialien in der Hogrefe Mediathek

## Inhalt

| 1. / | Anmeldung beim Kundenkonto                    | 3 |
|------|-----------------------------------------------|---|
| 2. ( | Code unter "Meine Zusatzmaterialien" eingeben | 5 |
| 3. C | Downloadbereich der Hogrefe Mediathek         | 6 |

Sie können in der Hogrefe Mediathek kostenfrei auf zahlreiche Online-Materialien zugreifen, welche das Förderprogramm Ben & Lee komplettieren. Dazu gehören u.a. die Ben & Lee Geschichte, einschließlich der zugehörigen Bildkarten und Hörbuch-Episoden, der Ben & Lee Song, ca. 200 differenzierte Arbeitsblätter, Bastelvorlagen, Elternbriefe, Lernzielkarten sowie eine Urkunde und ein Klassenvertrag zum Abschluss des Trainings. Im vorliegenden Dokument werden die Schritte beschrieben, wie Sie zur Hogrefe Mediathek mit den Online-Materialien gelangen und diese abrufen können.

### Anmeldung beim Kundenkonto

#### **OPTION A**

**Schritt 1:** Öffnen Sie die Internetseite zum Download von Online- und Zusatzmaterialien von Hogrefe über folgenden Link: <u>hgf.io/download</u>

Schritt 2: Sie befinden sich nun auf der folgenden Internetseite:

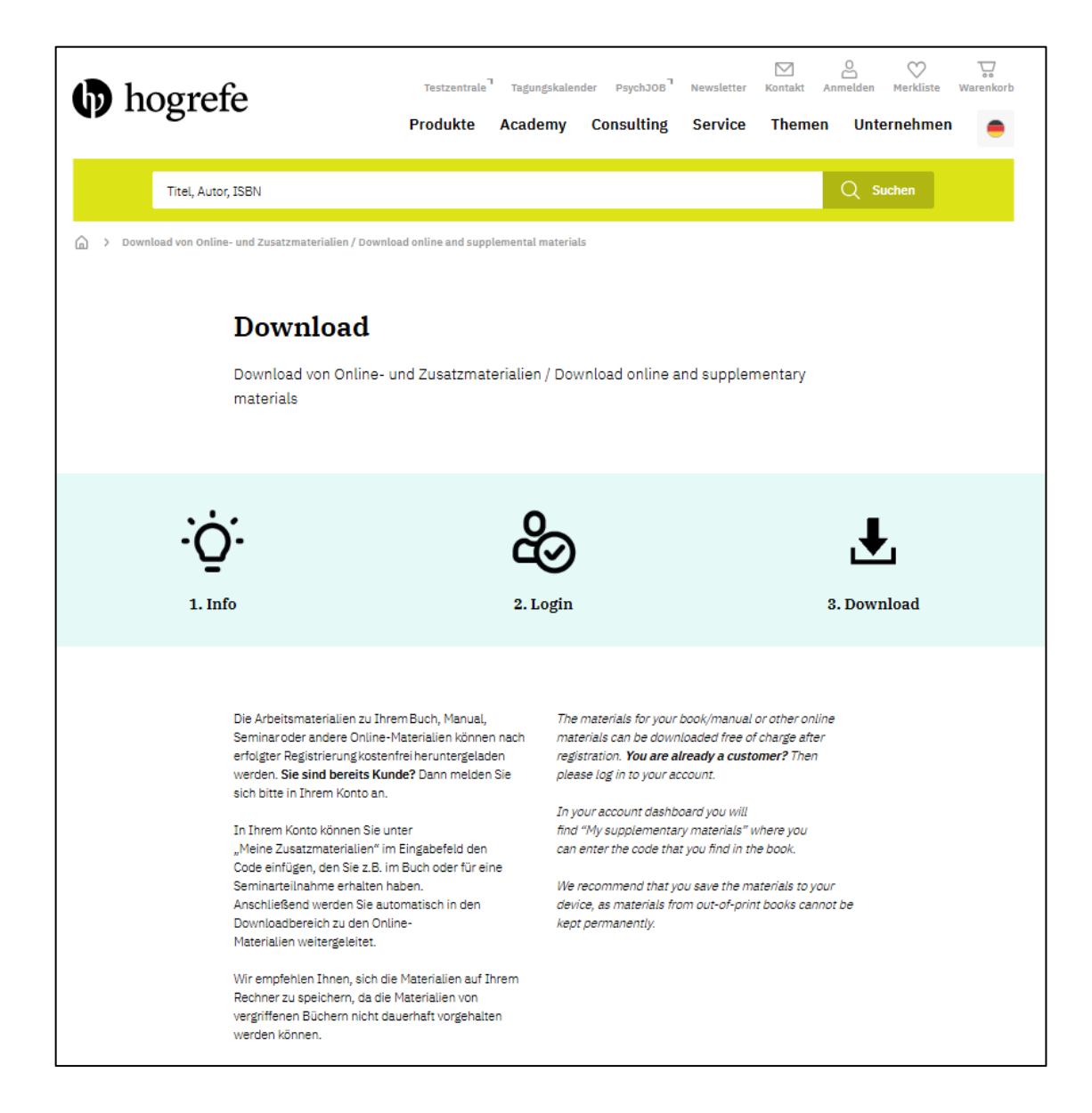

Nun können Sie herunterscrollen, bis Sie zur Sparte "Bücher" gelangen. Klicken Sie dort auf Ihr entsprechendes Land.

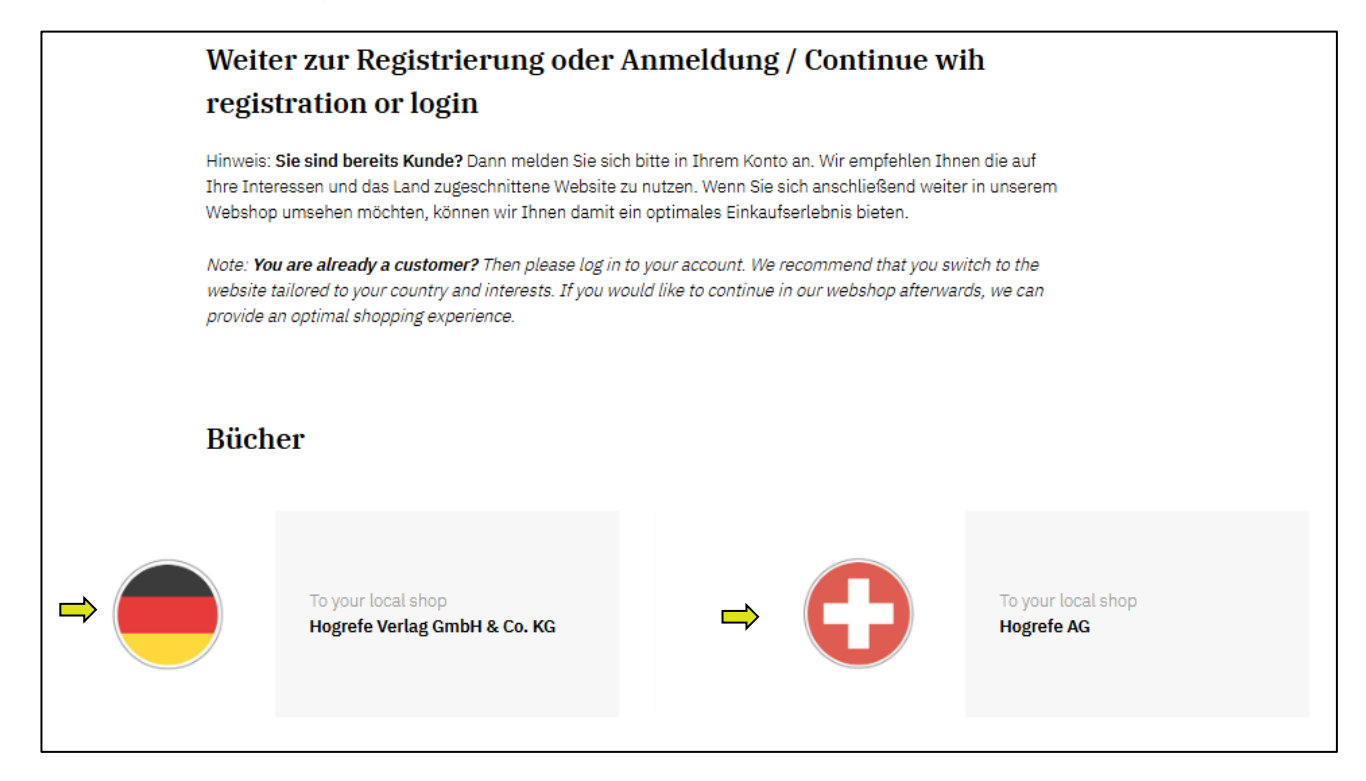

#### **OPTION B**

(falls schon Option A durchgeführt wurde, können Sie direkt zum Schritt 3 übergehen)

Sie melden sich wie gewohnt in Ihrem Hogrefe-Kundenkonto auf https://www.hogrefe.com an.

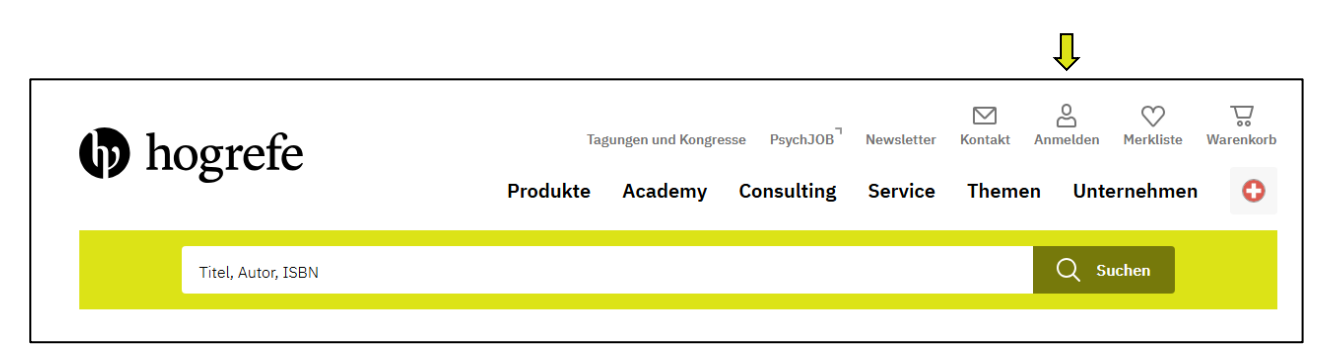

Schritt 3:Nun öffnet sich ein Anmeldefenster. Wenn Sie bereits über ein Kundenkonto verfügen, ge-<br/>ben Sie hier Ihre E-Mail-Adresse und Ihr Passwort ein und klicken Sie auf "Anmelden".

| hogrefe                                                         | Tagungen ur<br>Produkte Acad | d Kongresse PsychJOB <sup>¬</sup> Newsletter Kontakt Anmelden Merkliste Warenkorb                                                                                                    |
|-----------------------------------------------------------------|------------------------------|----------------------------------------------------------------------------------------------------|
| Titel, Autor, ISBN                                              |                              | Q Suchen                                                                                                    |
| Anmelden<br>Sie sind bereits Kunde                              |                              | Ich möchte mich registrieren                                                                                                    |
| E-Mail-Adresse<br>Passwort<br>Sie haben Ihr Passwort vergessen? | ۲                            | Registrieren Sie jetzt Ihr persönliches Kundenkonto und profitieren Sie von<br>den Vorteilen.<br>Persönliche Bestellübersicht und Merkliste<br>Zentrale Pflege Ihrer Bezugsberechtigungen |
|                                                                 |                              | Eın Benutzerkonto für die ganze Hogrefe Onlinewelt Natürlich sind Ihre Daten bei uns sicher. Lesen Sie hierzu unsere Datenschutzrichtlinien.                                              |
|                                                                 |                              |                                                                                                    |

Falls Sie noch über kein persönliches Kundenkonto verfügen, können Sie sich neu registrieren. Klicken Sie dafür auf den roten Button "zur Registrierung", der sich rechts vom Anmeldefenster befindet. Sie gelangen auf die untenstehende Seite, um Ihr neues Kundenkonto anzulegen. Geben Sie Ihre E-Mail, ein Passwort sowie Ihre Kontaktdaten ein und klicken Sie anschließend auf "weiter", um Ihre Registrierung abzuschließen.

### Code unter "Meine Zusatzmaterialien" eingeben

Schritt 4: Jetzt sind Sie auf Ihrem persönlichen Kundenkonto angemeldet. Sie können nun auf die Online-Materialien von Ben & Lee zugreifen, indem Sie unter *Meine Zusatzmaterialien* den Code eingeben, welcher im hinteren Teil des Manuals im Kapitel "Hinweise zu den Online-Materialien" zu finden ist.

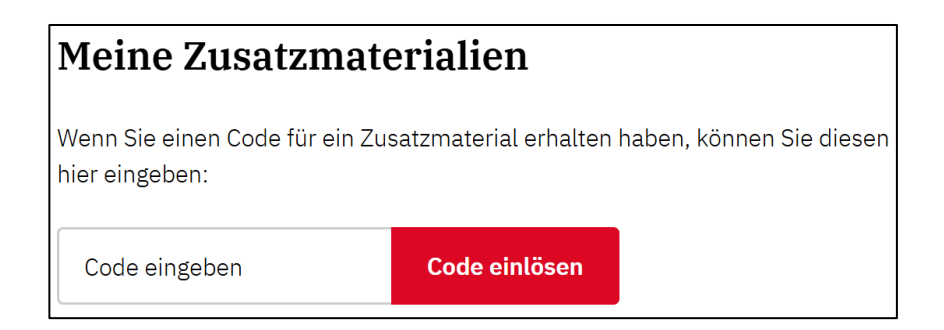

Schritt 5:

Nach dem Eingeben des Codes und dem Klick auf "Code einlösen" werden Sie automatisch in den Downloadbereich der Hogrefe Mediathek weitergeleitet.

Dort finden Sie die verschiedenen Online-Materialien zu Ben & Lee. Nachdem Sie die Nutzungsbedingungen gelesen und sich mit diesen einverstanden erklärt haben, können Sie die Online-Materialien herunterladen (per Klick auf "Download [zip]"). Diese werden als zip-Ordner zur Verfügung gestellt.

Wir empfehlen Ihnen, die Dateien zu extrahieren und auf Ihrem Rechner zu speichern, um diese jederzeit und dauerhaft nutzen zu können.

| hogrefe eLibrary                                                                                     |                                            |  |  |  |
|----------------------------------------------------------------------------------------------------|--------------------------------------------|--|--|--|
|                                                                                                    | Suchbegriff                                |  |  |  |
| Ich habe die                                                                                         | Nutzungsbestimmungen sorgfältig gelesen. * |  |  |  |
| Ben & Lee Förderprogramm – Trainingsmaterialien<br>von Mareike Urban, Dennis Hövel, Thomas Hennemann |                                            |  |  |  |
| Download [zip]                                                                                       |                                            |  |  |  |
| Materialien<br>• Arbeitsbla<br>• Bildkarter                                                          | ätter<br>n                                 |  |  |  |